## FDM 20P - "FDM2" SERVER ACCOUNT

Server Name:fdm2.ucsc.eduLogin:"CruzMail ID"Password:"CruzMail ID + Last 4 digits of your UCSC Student ID #"

## Connecting via a PC

Visit the following web site: http://filezilla-project.org/download.php?type=client

Click on the link "FileZilla\_3.1.3.1\_win32-setup.exe (recommended)" to download the application "FileZilla" if you are running Windows XP or Vista.

Once downloaded, install the application.

After installation is complete, click on "start->All Programs->FileZilla FTP Client->FileZilla".

A new connection window will open.

In the "Host:" field, type in "fdm2.ucsc.edu".

In the "Username:" field, type in your "CruzMail ID" (All lowercase).

In the "Password:" field, type in your "CruzMail ID + the last 4 digits of your UCSC ID #" (All lowercase, no spaces).

In the "Port:" field, type in "22".

Click on the "Quickconnect" button.

Click on the "OK" button if you see a "Unknown host key" window pop up.

| Unknov | wn host key 🛛 🔀                                                                                                    |  |  |  |  |
|--------|----------------------------------------------------------------------------------------------------|--|--|--|--|
| ٩      | The server's host key is not cached in the registry. You have no guarantee that the server is the computer you think it is. |  |  |  |  |
|        | Host: fdm2.ucsc.edu:22<br>Fingerprint: ssh-rsa 2048 cd:19:2f:79:57:4d:35:02:56:f9:14:3c:12:10:3a:ac                         |  |  |  |  |
|        | Trust this host and carry on connecting?                                                                                    |  |  |  |  |
|        | Always trust this host, add this key to the cache                                                                           |  |  |  |  |
|        | OK Cancel                                                                                                    |  |  |  |  |

You should now see your Windows file system on the left and server file system on the right. You can now drag files from left to right.

| 🔁 sftp://arossi@fdm2.ucsc.edu - FileZilla |                                              |                               |                |                 |                   |                 |                  |              |                 |     |
|-------------------------------------------|----------------------------------------------|-------------------------------|----------------|-----------------|-------------------|-----------------|------------------|--------------|-----------------|-----|
| File Edit View Transfer Server Help       |                                              |                               |                |                 |                   |                 |                  |              |                 |     |
| 🎯 * 🧱 🗽 Q 😰 💁 🕸 😹 R 🔹 🎛                   |                                              |                               |                |                 |                   |                 |                  |              |                 |     |
| Host: sftp://fdm2.u                       | ucsc.edi Usernam                             | e: arossi                     | Password:      | •••••           | Port:             | Qui             | :kconnect 🔻      |              |                 |     |
| Command: Is                               |                                              |                               |                |                 |                   |                 |                  |              |                 | ~   |
| Status: Listing<br>Status: Calcu          | g directory /Users/a<br>lating timezone offs | rossi<br>et of server         |                |                 |                   |                 |                  |              |                 | _   |
| Command: mtime                            | e ".bash_history"                            |                               |                |                 |                   |                 |                  |              |                 |     |
| Response: 1223                            | 420218                                       |                               |                | - J. D.66       |                   |                 |                  |              |                 | =   |
| Status; Timez<br>Status; Direct           | one orrsets: Server                          | r: -25258 seconds, Loca<br>ul | I: -25200 sect | onas, Dirrerena | e: 58 seconds.    |                 |                  |              |                 | -   |
|                                           |                                              |                               |                |                 |                   |                 |                  |              |                 |     |
| Local site: \                             |                                              |                               |                | *               | Remote site:      | /Users/arossi   |                  |              |                 | *   |
| 🖻 😼 My Comp                               | uter                                         |                               |                | ^               | 🗆 🙆 /             |                 |                  |              |                 |     |
| ⊞~_ <b>3</b> A:                           |                                              |                               |                |                 | 🛛 🖃 🙆 Us          | ers             |                  |              |                 |     |
| ⊞                                         |                                              |                               |                |                 | L                 | arossi          |                  |              |                 |     |
| 🗒 🎽 Y: (St                                | nared Folders)                               |                               |                |                 |                   |                 |                  |              |                 |     |
| 🛓 💆 Z: (Sł                                | nared Folders)                               |                               |                | ~               |                   |                 |                  |              |                 |     |
| Filename 🔺                                | Filesize                                     | Filetype La                   | ast modified   |                 | Filename 🛆        | Filesiz         | e Filetype       | Last modifie | ed Permissions  |     |
| 遇 А:                                      |                                              | 3½-Inch Flopp                 |                |                 | <b>`</b>          |                 |                  |              |                 |     |
| Sec:                                      |                                              | Local Disk                    |                |                 | Desktop           |                 | File Folder      | 10/7/2008 3  | 3:25 drwx       | ė   |
| 🥝 D:                                      |                                              | CD Drive                      |                |                 | Documents         |                 | File Folder      | 10/6/2008 1  | l:26 drwx       | ė   |
| Y: (Shared Folder:                        | s)                                           | Network Drive                 |                |                 | Downloads         |                 | File Folder      | 10/6/2008 1  | l:26 drwx       | i 🗐 |
| Z: (Shared Folder:                        | s)                                           | Network Drive                 |                |                 | 🚞 Library         |                 | File Folder      | 10/7/2008 3  | 3:20 drwx       | ĕ   |
|                                           |                                              |                               |                |                 | Movies            |                 | File Folder      | 10/6/2008 1  | l:26 drwx       | ė   |
|                                           |                                              |                               |                |                 | Music             |                 | File Folder      | 10/6/2008 1  | l:26 drwx       |     |
|                                           |                                              |                               |                |                 | Pictures          |                 | File Folder      | 10/6/2008 1  | l:26 drwx       | ė   |
|                                           |                                              |                               |                |                 | Public            |                 | File Folder      | 10/6/2008 1  | l:26 drwxr-xr-x | ć   |
|                                           |                                              |                               |                |                 | Sites             |                 | File Folder      | 10/6/2008 1  | 1:26 drwxr-xr-x | × × |
|                                           |                                              |                               |                |                 | × .               |                 |                  |              |                 | ~   |
| 5 directories                             |                                              |                               |                |                 | 3 files and 9 dir | ectories. Total | size: 12,340 byt | es           |                 |     |
| Server / Local file                       | Dir                                          | rection Remote file           |                |                 | Size Prio         | rity Statu:     | 5                |              |                 |     |
|                                           |                                              |                               |                |                 |                   |                 |                  |              |                 |     |
|                                           |                                              |                               |                |                 |                   |                 |                  |              |                 |     |
|                                           |                                              |                               |                |                 |                   |                 |                  |              |                 |     |
|                                           |                                              |                               |                |                 |                   |                 |                  |              |                 |     |
| Queued files Fa                           | iled transfers                               | Successful transfers          |                |                 |                   |                 |                  |              |                 |     |
|                                           |                                              |                               |                |                 |                   |                 |                  | 8            | Queue: empty    |     |

| Remote site: /Users/arossi                    |             |                |             | *            |
|-----------------------------------------------|-------------|----------------|-------------|--------------|
| □ ⑦ /<br>□ · ⑦ Users □ · ⑦ users □ · ⑦ arossi |             |                |             |              |
| Filename 🛆 🛛 Filesize                         | Filetype    | Last modified  | Permissions | Owner / Gr   |
| <u> </u>                                      |             |                |             |              |
| 🚞 Desktop                                     | File Folder | 10/7/2008 3:25 | drwx        | arossi staff |
| Documents                                     | File Folder | 10/6/2008 1:26 | drwx        | arossi staff |
| 🚞 Downloads                                   | File Folder | 10/6/2008 1:26 | drwx        | arossi staff |
| 🚞 Library                                     | File Folder | 10/7/2008 3:20 | drwx        | arossi staff |
| Movies                                        | File Folder | 10/6/2008 1:26 | drwx        | arossi staff |
| 🚞 Music                                       | File Folder | 10/6/2008 1:26 | drwx        | arossi staff |
| 🚞 Pictures                                    | File Folder | 10/6/2008 1:26 | drwx        | arossi staff |
| 🚞 Public                                      | File Folder | 10/6/2008 1:26 | drwxr-xr-x  | arossi staff |
| 🚞 Sites                                       | File Folder | 10/6/2008 1:26 | drwxr-xr-x  | arossi staff |

NOTE: All students are responsible for backing up their own data. Data stored on the server will NOT be backed up.

When working on computers in labs or open access spaces, please remember to drag your volume to the "Trash" to disconnect, so that others will not have access to your account.

Need assistance? Contact fdmoperations@ucsc.edu